Déploiement de sevices

Dept MMI

Déploiement

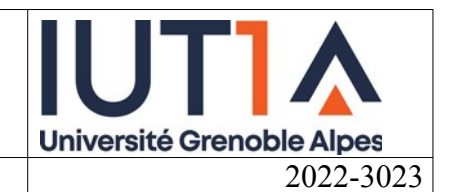

K

## Dans ce TP vous aller installer un serveur pour héberger deux Wordpress.

## Cahier des charges

Configurer un serveur Web avec base de données pour héberger les sites suivant :

http://wp.votreLoginQueVousUtilisezPourVousConnecter.mmi

http://zip.votreLoginQueVousUtilisezPourVousConnecter.mmi

Le premier site est un wordpress neuf.

le deuxième site est le déploiement d'une archive d'un des sites de la saé202 : le site « https://wp05.gremmi.fr »

La gestion du domaine **votreLoginQueVousUtilisezPourVousConnecter.mmi** est déléguée à votre serveur.

## Services à installer

- Apache
- php
- MariaDB (i.e. mysql)
- bind9

# Application à installer

Worpress :https://fr.wordpress.org/latest-fr\_FR.tar.gzarchive du site de la saé202 :http://gremmi.fr/zip.tgz

#### Paramètres et commandes utiles :

```
export https_proxy="http://proxy.mmi:3128/" ; export http_proxy=$https_proxy
sed -E 's%https([^w]*)wp05\.gremmi\.fr%http\1zip.VOUS.mmi%g;s %wp05\.gremmi\.fr
%zip.VOUS.mmi%g' zip.sql >zip.VOUS.mmi.sql
```

## Procédure recommandée

- Créer votre serveur avec s3tpdep.bash
- Installer les logiciels sur le serveur (sudo apt update ; sudo apt install ...), ne pas oublier les <u>extension php</u> dont wordpress a besoin.
- Configurer la zone votrelogin.mmi
- Charger et décompresser les archives des applications à installer dans le répertoire des sites (tar xzf ....)
- Créer les répertoires pour les sites (faite en sorte que www-data en soit propriétaire, ça fait gagner du temps)
- Créer les bases de données ( et leurs utilisateurs...) dans mariaDB (alias mysql)
- Créer les sites dans apache /sites-available, et les activer
- Finir le site wordpress en premier
- Charger la base pour le site zip (il est recommandé de modifier les URL avant en éditant le fichier SQL avec un chercher/remplacer dans **nano** ou avec **sed** pour les plus aventureux mais avec un énorme gain de temps)
- Modifier les fichiers wp-config.php pour les nouveaux paramètres attention au « https » à la fin du fichier, qu'il faut mettre en « http »